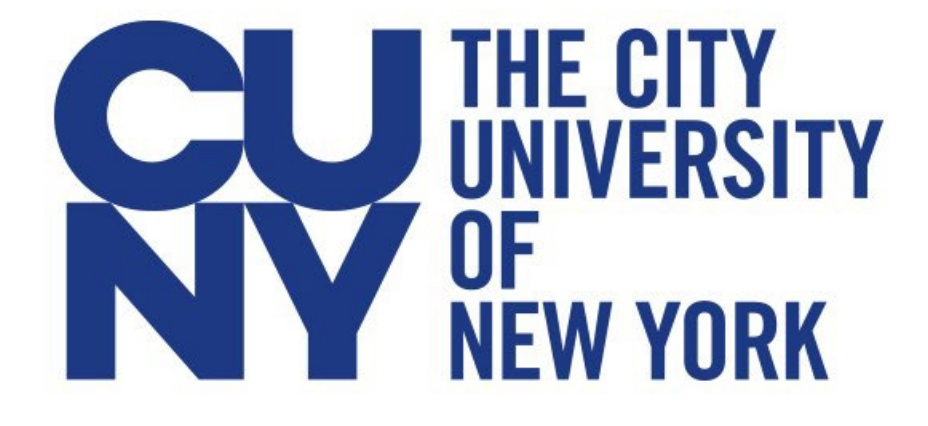

Administrative Staff: Grade Change & Add WN Grade/WN Reversal Forms

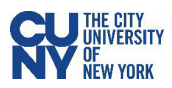

# Table of Contents

| Grade Change & Add WN Grade/WN Reversal                         |   |
|-----------------------------------------------------------------|---|
| Grade Change                                                    |   |
| Add Withdrawal Non-Attendance (WN) Grade Request                | 5 |
| Review Grade Change Request                                     |   |
| Viewing Previous Submissions                                    |   |
| Navigating the CUNYfirst Homepage                               |   |
| Search                                                          |   |
| Home                                                            |   |
| Notifications                                                   |   |
| Actions List                                                    |   |
| New Window                                                      |   |
| My Preferences                                                  |   |
| Add to Favorites                                                |   |
| Appendix A: Review of Personal Details in Employee Self Service |   |
|                                                                 |   |

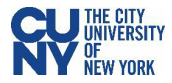

# Grade Change & Add WN Grade/WN Reversal

The online Grade Change Form process is designed to streamline and enhance the efficiency of handling grade change, add Withdrawal Non-Attendance (WN) grade, and WN reversal requests. This guide serves as a resource for reviewing, approving, and navigating both processes.

To get started, log into CUNYfirst and access the **Grade Change** component page.

- 1. Log into CUNYfirst.
- 2. Click the homepage drop-down arrow and select the **Campus Solutions** option.

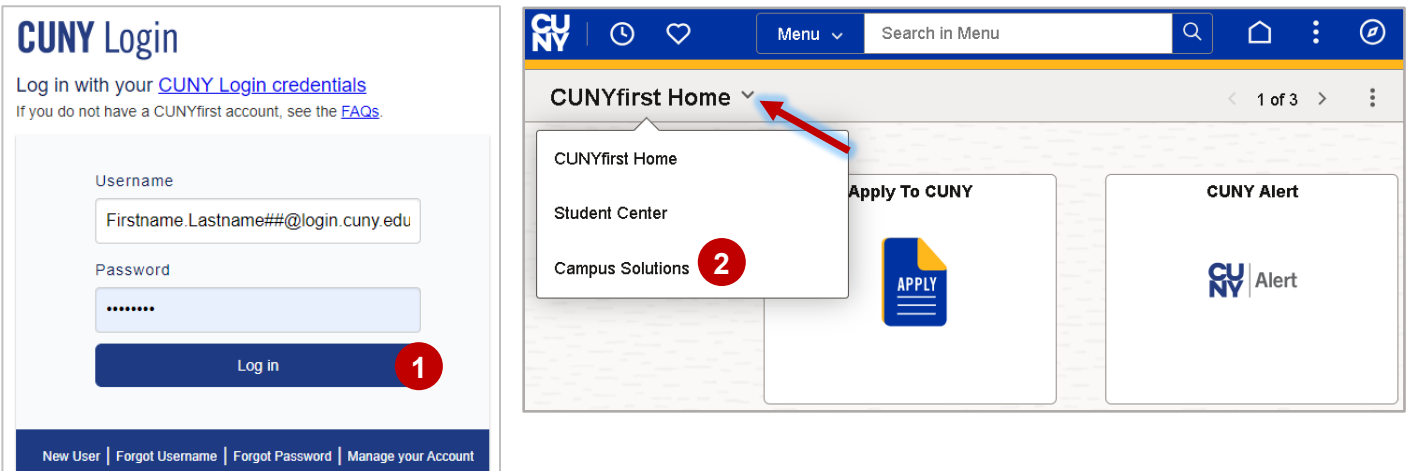

3. Select the Grade Change Forms tile.

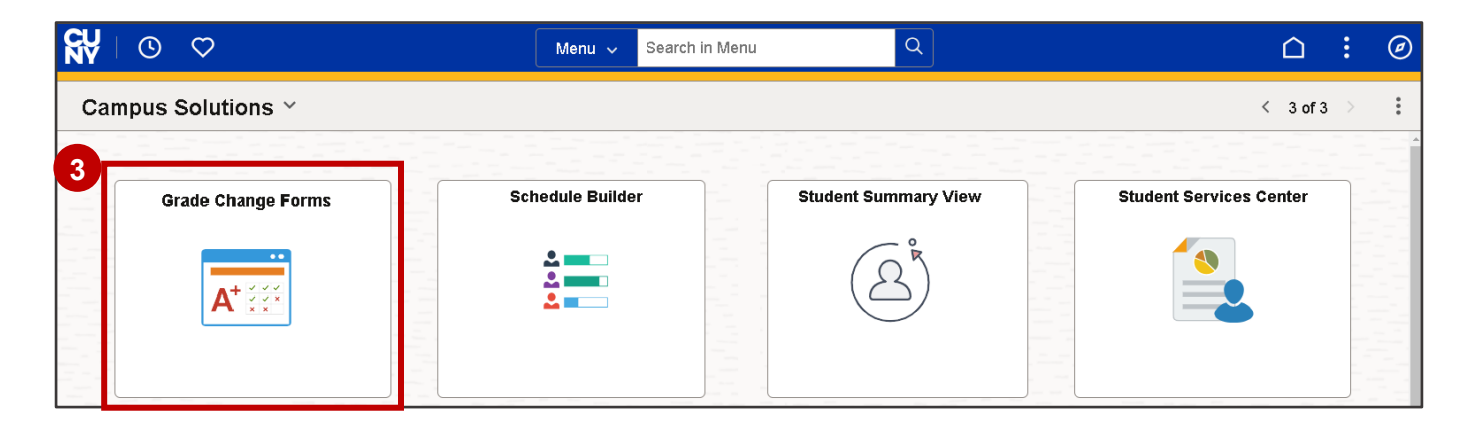

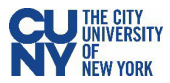

## Grade Change

The **Grade Change** page serves as the main landing page, providing welcome text and general information about grade change add WN grade, and WN reversal requests. Faculty can only submit grade changes for courses they have taught, and the **Grade Change Request Form** remains available for one year per term (i.e., Fall, Spring, or Summer). As an administrator/approver you will review and provide a decision on pending requests.

To submit a grade change through this form, the grade roster must be posted, and the student must be actively enrolled in the program. Requests that do not meet these conditions cannot be processed through the system.)

| $\leftarrow$   $\odot$ $\heartsuit$ | Q Search in Menu                                                                                                    |           | :        | Ø |
|-------------------------------------|----------------------------------------------------------------------------------------------------|-----------|----------|---|
| Grade Change Form                   |                                                                                                    |           |          |   |
| 🔚 Grade Change                      | Welcome to CLINY's Channe of Grade Request notal. This form is intended for faculty members who need to request a channe of grade for a student. Whether due to a               | lerical e | rror re- | _ |
| Review Grade Change Request         | evaluation of coursework, or other legitimate reasons, this form provides a straightforward process to submit your request.                                                     | ionidai e |          |   |
| View Previous Submissions           | Please be aware that the following grades (AUD, W, WA, WN & WD) may not be updated using this form. If you have questions regarding these grades, please or Registrar's Office. | ontact yo | ur       |   |
|                                     | The request will be reviewed by the department chair, Dean and Registrar's Office, or relevant academic authority. You will be notified once the request has been process       | ed.       |          |   |

## **Grade Change Request**

The grade change process involves several key steps, from the initial submission of a grade change request to the final approval and notification. An online grade change request may be submitted by a faculty member or on behalf of the faculty member (i.e., department chair or department chair's designee). The form requires details such as the student's information, the class, and the requested grade change.

The submitted request goes through an approval workflow, which includes department chairs, designees, and the registrar. Each approver reviews the request and can select Approve, Deny or Return Request (request for additional information) as a decision on the reason for the change. During the workflow process, e-mail notifications are sent to the submitter, the student, and the approver. This ensures stakeholders are informed of the request's status.

Stakeholders can track the real-time status of requests, see the approval route and any comments made by approvers using the **View Previous Submission** component page. Once the request is fully approved, the final grade change is recorded in CUNYfirst, and notifications are sent to the student and the faculty member.

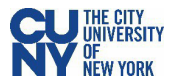

## Withdrawal Non-Attendance (WN) Reversal Request

The WN Reversal process follows a similar workflow to the grade change process. It involves the submission of a WN reversal form, approval by department chairs or designees, and the registrar. Lastly, an e-mail notification is sent to inform stakeholders of the status of the request. This process ensures that WN reversals are handled efficiently and transparently.

The WN Reversal Form is available only for the current term, opening the day after the Verification of Enrollment (VOE) deadline for faculty and closing before the end of the term. For example, in the fall 2024 term, the WN reversal period begins 9/18/2024 (after the drop/add period) and ends on 12/15/2024 (before the end of the term). Your registrar will communicate milestones dates associated to each term for this process.

## Add Withdrawal Non-Attendance (WN) Grade Request

The Add WN Grade process allows faculty to update student's grade to WN (Withdrawal Non-Attendance) indicating the student never participated in an academic related activity for the current term.

Faculty may submit a request to add the WN grade after Verification of Enrollment (VOE) deadline for faculty. Your registrar will communicate milestones dates associated to each term for this process.

The add WN grade process follows a similar workflow to the WN Reversal process. It involves the submission of the **Add WN Grade** form, approval by department chairs or designees, and the registrar. An e-mail notification is sent to inform stakeholders of the status of the request. Lastly, the VOE roster is updated upon final approval.

A grade change, add WN grade, and WN reversal request requires the following information for submission:

- Course & Student Information: Course details and student ID.
- **Requested Grade Change**: The new grade being requested. This information is required only for the grade change process.
- **Reason for Grade Change, Add WN Grade and WN Reversal**: A detailed explanation of the reason for the grade change.
- Acknowledgement: Complete the attestation.

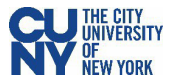

# **Review Grade Change Request**

The **Review Grade Change Request** process allows for administrative evaluation and entering a decision for the grade change and WN reversal request. As an approver, you will receive an email notification alerting you of the approval task. Notifications will be sent to the preferred e-mail address in CUNYfirst. Use the link within the email to navigate directly to the approval page.

| Decision Pending for WN Reversal Request for                                                                                          |           |           |
|----------------------------------------------------------------------------------------------------|-----------|-----------|
| CUNY-DO-Not-Reply@cuny.edu                                                                                                    |           |           |
| Retention Policy 2 Days Empty CUNYFirstTesting Mailbox (2 days)                                                                       | Expires 1 | 2/12/2024 |
| () This item will expire in 1 days. To keep this item longer apply a different Referition Policy.                                     |           |           |
| Your decision is required on a pending WN Reversal Request. Please follow the link below to review the request and submit a decision. |           |           |
| Please note that your decision is required within 3 business days from the date of this email.                                        |           |           |
| • Form Id: 100011                                                                                                    |           |           |
| Student CUNYfirst Id:     Student Name:                                                                                               |           |           |
| Institution: Baruch College                                                                                                    |           |           |
| • Term: 2024 Fall Term                                                                                                    |           |           |
| Class: CIS 3270 Computer Ethics CTRA (26153)     Instructor:                                                                          |           |           |
| WN Grade Reversal Reason: Clerical Error                                                                                              |           |           |
| test after submit_dt                                                                                                    |           |           |
| Submitted by:                                                                                                    |           |           |
| Submission Date: 2024-12-10                                                                                                    |           |           |
| Link To Evaluate: Click Here                                                                                                    |           |           |
| Please contact your campus registrar's office if you believe that you are not the appropriate approver for this request.              |           |           |

# Additionally, the approval page can be accessed by selecting the **Review Grade Change Request** option.

| $\leftarrow$ $\odot$ $\heartsuit$ |                         | Q Search in Menu |  | : | Ø |  |  |  |  |
|-----------------------------------|-------------------------|------------------|--|---|---|--|--|--|--|
| Grade Change Forms                | Grade Change Forms      |                  |  |   |   |  |  |  |  |
| 🛅 Landing Page                    | Search by:              |                  |  |   |   |  |  |  |  |
| 🕗 Review Grade Change Request     | Form Type               | Begins With 🗸    |  |   | Q |  |  |  |  |
| view Previous Submissions         | Form ID                 | Begins With ~    |  |   |   |  |  |  |  |
|                                   | Student ID              | Begins With 🗸    |  |   | Q |  |  |  |  |
|                                   | Instructor ID           | Begins With ~    |  |   | Q |  |  |  |  |
|                                   | II Academic Institution | Begins With ~    |  |   | Q |  |  |  |  |
|                                   | Search                  | Save Search      |  |   |   |  |  |  |  |

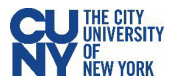

Click on the **Search** button to quickly return the results of requests submitted by you or on your behalf. Utilize the search parameters to refine results. You can filter the results by various criteria such as student ID, first name, or last name. Using more specific criteria will yield fewer and more relevant results.

## **Viewing Results**

After searching, a list of pending grade change and WN reversal requests that match the search criteria displays. The results will include details such as the request type, status of the request, institution, and student's name.

| ÷ | -   | S (0)           | >            |               |                |                  | Q Search in   | Menu           |                              |                   |                  |           | :      | Ø   |
|---|-----|-----------------|--------------|---------------|----------------|------------------|---------------|----------------|------------------------------|-------------------|------------------|-----------|--------|-----|
| G | rad | ade Change Form |              |               |                |                  |               |                |                              |                   |                  |           |        |     |
|   |     |                 |              |               |                | _                |               |                |                              |                   |                  |           | 7 n    | ows |
|   |     | Form ID ↑↓      | Form Type ↑↓ | Form Status 1 | Institution 1  | Term ↑↓          | Student Id 11 | Student Name 1 | Graduation Status 11         | Instructor Name 1 | Original Date ↑↓ | Submissio | n By ' | T↓  |
|   | 1   | 100765          | CU_E1454     | Pending       | Baruch College | 2023 Fall Term   |               |                | (blank)                      |                   | 2024-12-08       |           |        |     |
| _ | 2   | 100563          | CU_E1454     | Pending       | Baruch College | 2024 Spring Term |               |                | Program in Review            |                   | 2024-11-07       |           |        |     |
|   | 3   | 100552          | CU_E1454     | Pending       | Baruch College | 2024 Spring Term |               |                | Needs to Finish Pending Work |                   | 2024-10-31       |           |        |     |
|   | 4   | 100453          | CU_E1454W    | Pending       | Baruch College | 2024 Fall Term   |               |                | (blank)                      |                   | 2024-10-18       |           |        |     |
|   | 5   | 100426          | CU_E1454     | Pending       | Baruch College | 2024 Spring Term |               |                | (blank)                      |                   | 2024-10-16       |           |        |     |
|   | 6   | 100391          | CU_E1454     | Pending       | Baruch College | 2023 Fall Term   |               |                | (blank)                      |                   | 2024-10-11       |           |        |     |
|   | 7   | 100390          | CU_E1454     | Pending       | Baruch College | 2023 Fall Term   |               |                | Applied for Graduation       |                   | 2024-10-11       |           |        |     |

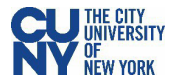

The Search Results table displays the following:

| Field Name              | Description                                                                                                    |
|-------------------------|----------------------------------------------------------------------------------------------------|
| Form ID                 | The identification number of the form. This number is auto generated.                                                                                                    |
| Form Type               | <ul> <li>Displays the form name code indicating the type of submission.</li> <li>Grade Change (CU_E1454)</li> <li>WN Reversal (CU_E1454W)</li> <li>Add WN Grade (CU_E1454A)</li> </ul>  |
| Form Status             | • <b>Pending</b> - the form is submitted and proceeds through the workflow. <b>Note:</b> The submitter can withdraw a request in <b>Pending</b> status if it is considered unnecessary. |
| Institution             | Campus                                                                                                    |
| Term                    | Term the class was taught                                                                                                    |
| Student ID/Student Name | Empl ID and Student Name                                                                                                    |
| Graduation Status       | Student's graduation status                                                                                                    |
| Instructor Name         | Name of instructor                                                                                                    |
| Original date           | Date of request submission                                                                                                    |
| Submission By           | Name of the requester                                                                                                    |

To review the details of a specific request, select a result from the list. The pending request displays and is read-only.

| $\leftarrow   \odot \heartsuit$                                                     |                                                                                                    | Q Search in Menu                                                                                              |                       | ∩ ÷ :                                                                                                    | Ģ  |
|-------------------------------------------------------------------------------------|----------------------------------------------------------------------------------------------------|----------------------------------------------------------------------------------------------------|-----------------------|----------------------------------------------------------------------------------------------------|----|
| Grade Change Form                                                                   |                                                                                                    |                                                                                                    |                       |                                                                                                    |    |
| WN Reversal : WN Re                                                                 | versal                                                                                                |                                                                                                    |                       | Form ID 100736 (Pending                                                                                                    | 3) |
| WN grade removal forms should<br>member and stamped by the depa<br>not be removed.) | be completed only if the instructor knows the<br>intment. However, if a student <i>did not attend</i> | e student DID in fact attend their class. If a student f<br>classes, the WN grade should not be removed. (Ple | as attend<br>ase do n | ded class at least once the form should be completed by the faculty<br>ot use 'student did not attend' as a reason for removal – the WN will |    |
| Academic Institution                                                                | Baruch College                                                                                        |                                                                                                    |                       |                                                                                                    |    |
| Term                                                                                | 2024 Fall Term                                                                                        |                                                                                                    | Session               | Regular Academic Session                                                                                                    |    |
| Class                                                                               | CIS_3810_LEC_ETRA_25670                                                                               | Class                                                                                                    | Section               | ETRA                                                                                                    |    |
| Subject                                                                             | CIS Computer Information Systems                                                                      | Instructo                                                                                                    | r Name                |                                                                                                    |    |
| Catalog Nbr                                                                         | 3810 Principles of New Media                                                                          | Submissi                                                                                                    | on Date               | 11/22/2024                                                                                                    |    |
| Student Information                                                                 |                                                                                                    |                                                                                                    | Ca.                   |                                                                                                    |    |
| Student Id                                                                          |                                                                                                    |                                                                                                    |                       |                                                                                                    |    |
| Reason                                                                              | Reason Section Enrollment Error                                                                       |                                                                                                    |                       |                                                                                                    |    |
| Brief Description                                                                   | student sat in my other class.                                                                        |                                                                                                    |                       | li.                                                                                                    |    |

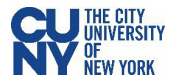

After reviewing the request, locate the **Evaluation** section. This section provides for entering a decision about the request. This page is dynamic and the decision button displayed corresponds to the option selected in the **Form Action** field.

## Form Action

**Approve** - The **Approve** button displays. When the final approver (i.e., Registrar's office) selects the **Approve** button, the request status is updated to **Authorized**.

| $\leftarrow$   O $\heartsuit$ | Q Search in Menu | : | Ø   |
|-------------------------------|------------------|---|-----|
| Grade Change Form             |                  |   |     |
| Evaluation                    |                  |   | - 1 |
| Form Action Approve           | ~                |   |     |
| ✓ Comments                    |                  |   | _   |
|                               |                  |   |     |
| Search Approve                |                  |   |     |

**Note:** When approving a WN Reversal request, the WN grade is removed from the grade roster and the Verification of Enrollment roster is updated to **Yes** to reflect the student attended class.

**Deny** – The **Deny** button displays. When deny is selected, the **Denial Reason** and **Brief Description** fields are required to be completed. The available denial reasons include:

- Invalid Request Against Campus Policy
- Student Graduated After the Submission

A brief description must be entered for every denial. Additionally, add any comments which support the decision. Clicking the **Deny** button saves the request and the status is updated to Denied.

| € | -   (0)           | $\heartsuit$                   |                            | Q Search in Menu |  |  | : | Ø   |  |  |
|---|-------------------|--------------------------------|----------------------------|------------------|--|--|---|-----|--|--|
| G | Grade Change Form |                                |                            |                  |  |  |   |     |  |  |
|   |                   |                                |                            |                  |  |  |   |     |  |  |
|   | Evaluation        | ı                              |                            |                  |  |  |   |     |  |  |
|   |                   | Form Action                    | Deny ~                     |                  |  |  |   |     |  |  |
|   |                   | *Denial Reason                 | Invalid Request: Against 🗸 |                  |  |  |   |     |  |  |
|   |                   | the state of the second states | testing                    |                  |  |  |   |     |  |  |
| " |                   | *Brief Description             |                            |                  |  |  |   | - 1 |  |  |
|   |                   |                                |                            |                  |  |  |   |     |  |  |
|   | ~ Comme           | nts                            |                            |                  |  |  |   | 5   |  |  |
|   |                   |                                |                            |                  |  |  |   |     |  |  |
|   |                   |                                |                            |                  |  |  |   |     |  |  |
|   | Search            | Deny                           |                            |                  |  |  |   | ×   |  |  |

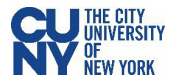

**Request for Additional Information -** The **Return Request** button displays. Use the comments field to provide specific details regarding the information requested. Clicking the **Return Request** button saves the request and the status is updated to **Recycled**. The requester may resubmit the request once additional information is provided.

| $\leftarrow$ 0 $\lor$ | Q Search in Menu                        |          |
|-----------------------|-----------------------------------------|----------|
| Grade Change Fo       | orms                                    |          |
| Evaluation            |                                         |          |
|                       | Form Action Request for Additional Ir v |          |
| ∽ Comments            |                                         |          |
|                       |                                         | <i>b</i> |
| Return to Search      | Return Request                          |          |

#### Results

The **Results** page (Grade Change or WN Reversal Results) displays upon submitting the request. A confirmation message displays and provides the name of the next approver reviewing the form. Additionally, the approval route may be viewed to identify approvers able to review the request.

| ←   ⊙ ♡ [                                                                                           | Q. Search in Menu | □ :                      |
|----------------------------------------------------------------------------------------------------|-------------------|--------------------------|
| Grade Change Form                                                                                   |                   |                          |
| + WN Reversal : Result                                                                              |                   | Form ID 100736 (Pending) |
| You have successfully submitted your eForm.<br>The eForm has been routed to the next approval step. |                   |                          |
| View Approval Route                                                                                 |                   |                          |

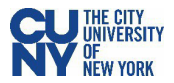

Click the **View Approval Route** button. A pop-up window displays the approvers for the process. Click **Done** to exit the window and return to the **Results** page.

| Cancel                                       |   | View Approval Route                             | Done     |
|----------------------------------------------|---|-------------------------------------------------|----------|
| Review/Edit Approvers                        |   |                                                 |          |
| Basic Stage                                  |   |                                                 |          |
| ✓G3FORM_ID=100736                            |   |                                                 | Approved |
| Basic Path                                   |   |                                                 |          |
| Approved                                     | • | Approved                                        |          |
| Augmented Routing Roster > 11/22/24 10:28 AM | r | Augmented Routing Roster ><br>11/22/24 10:29 AM |          |

When the final approver (i.e., Registrar's office) selects the **Approve** button, the request status is updated to **Authorized**. The request status is updated to **Executed** once CUNYfirst processes the record. **Note:** If an **Error** status displays after the final approval this indicates a technical/system issue has occurred with executing the request. Contact your administrator or the Office of the University Registrar (OUR) for assistance.

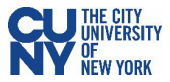

### Submission Logs

The **Transaction/Signature** and **Action Item Log**, located at the bottom of the **Results** page, provides a summary of the completed request actions and acknowledgment information. The **Transaction Log** includes the date and time, and the status of the request. This log provides real-time updates for the request and may be updated by selecting the **Refresh Log** button. The **Action Item Log** displays the acknowledgment response, requester details, and time stamp of the request.

| K | -     | Q Search in Menu                                                                                                    |                          |             |             | :               | Ø    |     |
|---|-------|----------------------------------------------------------------------------------------------------|--------------------------|-------------|-------------|-----------------|------|-----|
| G | rade  | e Change Form                                                                                                    |                          |             |             |                 |      |     |
|   |       | WN Reversal : Previous Su                                                                                                    | bmission                 |             |             | Form ID 100736  |      | ^   |
|   |       |                                                                                                    |                          |             |             |                 |      |     |
|   | Vie   | ew Approval Route                                                                                                    |                          |             |             |                 |      | - 1 |
|   | Tran  | isaction / Signature Log                                                                                                    | Cton Title               | Description | Form Action | Time Elanged    | 4 10 | ws  |
|   |       | Current Date Time                                                                                                    | step The                 | Description | Form Acuon  | Time Elapsed    |      | - 1 |
|   | 1     | 11/22/2024 10:18:57AM                                                                                                    | Initiated                |             | Submit      |                 |      | Ш   |
|   | 2     | 11/22/2024 10:28:16AM                                                                                                    | Augmented Routing Roster |             | Approve     | 9 minutes       |      | Ш   |
|   | 3     | 11/22/2024 10:29:34AM                                                                                                    | Augmented Routing Roster |             | Authorize   | 1 minute        |      | Т   |
|   | 4     | 11/22/2024 10:30:08AM                                                                                                    | System                   |             | Execute     | < 1 minute      |      |     |
|   | Re    | efresh Log                                                                                                    |                          |             |             |                 |      | -   |
|   | Actio | on Item Log                                                                                                    |                          |             |             |                 | 1 re | ow  |
|   | A     | Acknowledgement Description                                                                                                    |                          |             | U           | Iser Time Stamp |      |     |
|   | 1     | 1 Yes Completion of this form allows for the removal of the "WN" grade inadvertently posted on the above student's record. The Verification of Enrollment information will be updated accordingly. |                          |             |             |                 |      |     |
|   | Se    | earch                                                                                                    |                          |             |             |                 |      |     |

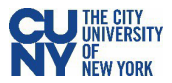

# **Viewing Previous Submissions**

The **View Previous Submission** functionality allows staff to search for and review submitted grade change and WN reversal requests in any status. To begin, select the **View Previous Submission** option.

Click on the **Search** button to quickly return the results of requests submitted by you or on your behalf. Utilize the search parameters to refine results. You can filter the results by various criteria such as student ID, first name, or last name. Using more specific criteria will yield fewer and more relevant results.

| $\leftarrow$   $\odot$ $\heartsuit$ |                      | Q Search in Menu | ∴:⊘ |
|-------------------------------------|----------------------|------------------|-----|
| Grade Change Forms                  |                      |                  |     |
| 🛅 Landing Page                      | Search by:           |                  |     |
| Review Grade Change Request         | Form ID              | Begins With V    |     |
| 👩 View Previous Submissions         | Form Type            | Begins With v    | Q   |
|                                     | Form Status          | is Equal To 🗸    | ~   |
|                                     | Student ID           | Begins With v    | Q   |
|                                     | II Instructor ID     | Begins With V    | Q   |
|                                     | Academic Institution | Begins With      | Q   |
|                                     | Term                 | Begins With v    | Q   |
|                                     | Search Clear         | Save Search      |     |

## **Viewing Results**

After searching, a list of grade change and WN reversal requests that match the search criteria displays. The results will include details such as the request type, status of the request, institution, and student's name.

| ÷   | -                 | © ♡        |             |                |                |                  | Q Search in  | ı Menu          |                     |                   |                  |          | :     | Ø  |
|-----|-------------------|------------|-------------|----------------|----------------|------------------|--------------|-----------------|---------------------|-------------------|------------------|----------|-------|----|
| G   | Grade Change Form |            |             |                |                |                  |              |                 |                     |                   |                  |          |       |    |
|     |                   |            |             |                |                |                  |              |                 |                     |                   |                  |          | 89 rc | ws |
| l e |                   | Form ID ↑↓ | Form Type 1 | Form Status ↑↓ | Institution 1  | Term î↓          | Student Id 1 | Student Name ↑↓ | Graduation Status 1 | Instructor Name 1 | Original Date ↑↓ | Submissi | on By | î↓ |
| l   | 1                 | 100765     | CU_E1454    | Pending        | Baruch College | 2023 Fall Term   |              |                 | (blank)             | ır                | 2024-12-08       |          | er    |    |
| -   | 2                 | 100764     | CU_E1454W   | Executed       | Baruch College | 2024 Fall Term   |              |                 | (blank)             |                   | 2024-12-05       | (        |       |    |
|     | 3                 | 100761     | CU_E1454W   | Withdrawn      | Baruch College | 2024 Fall Term   |              |                 | (blank)             |                   | 2024-12-05       | (        |       |    |
|     | 4                 | 100736     | CU_E1454W   | Executed       | Baruch College | 2024 Fall Term   |              |                 | (blank)             |                   | 2024-11-22       | (        |       |    |
| ٣   | 5                 | 100735     | CU_E1454    | Denied         | Baruch College | 2024 Spring Term |              |                 | (blank)             |                   | 2024-11-22       |          |       |    |
|     | 6                 | 100728     | CU_E1454    | Recycled       | Baruch College | 2024 Spring Term |              |                 | (blank)             |                   | 2024-11-21       |          |       |    |

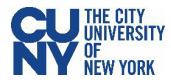

The **Search Results** table displays the following:

| Field Name         | Description                                                                                                    |
|--------------------|----------------------------------------------------------------------------------------------------|
| Form ID            | The identification number of the form. This number is auto generated.                                                                             |
| Form Type          | Displays the form name code indicating the type of submission.                                                                                    |
|                    | <ul> <li>Grade Change (CU_E1454)</li> </ul>                                                                                                    |
|                    | <ul> <li>WN Reversal (CU_E1454W)</li> </ul>                                                                                                    |
|                    | <ul> <li>Add WN Grade (CU_E1454A)</li> </ul>                                                                                                    |
| Form Status        | <ul> <li>Pending - the form is submitted and proceeds through the workflow.</li> </ul>                                                            |
|                    | • Withdrawn - the requester withdrew the request.                                                                                                 |
|                    | <ul> <li>Recycled (Return Request) - the request was sent back for<br/>additional information. The requestor may resubmit the request.</li> </ul> |
|                    | • In Error – a technical/system issue has occurred with executing the request in generating an error to be review by administrators.              |
|                    | • <b>Executed</b> – the request has been approved and the changes have been updated to CUNYfirst.                                                 |
|                    | • Authorized – the final approver has been approved the request.                                                                                  |
|                    | <ul> <li>Denied – the request has been denied. To resubmit a denied request</li> </ul>                                                            |
|                    | <b>Note:</b> The On Hold, Saved and Signed statuses are not in use for this process.                                                              |
| Institution        | Campus                                                                                                    |
| Term               | Term the class was taught                                                                                                    |
| Student ID/Student | Empl ID and Student Name                                                                                                    |
| Name               |                                                                                                    |
| Graduation Status  | Student's graduation status                                                                                                    |
| Instructor Name    | Name of instructor                                                                                                    |
| Original date      | Date of request submission                                                                                                    |
| Submission By      | Name of the requester                                                                                                    |

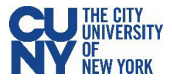

To review the details of a specific request, select a result from the list. The page is read-only.

| K  | -   © 🗢         | )                  |                                | Q Search in Menu |                      | <b>△</b> :               |
|----|-----------------|--------------------|--------------------------------|------------------|----------------------|--------------------------|
| Gi | rade Change     | e Form             |                                |                  |                      |                          |
|    | Q Previou       | us Submission      | s : Grade Change               |                  |                      | Form ID 100765 (Pending) |
|    | Class Informati | ion                |                                |                  |                      |                          |
|    | Aca             | ademic Institution | Baruch College                 |                  |                      |                          |
|    |                 | Term               | 2023 Fall Term                 |                  |                      |                          |
|    |                 | Class Information  | LIB_                           |                  |                      |                          |
|    |                 | Subject            | LIB Library                    | Se               | ssion Regular Acaden | nic Session              |
|    |                 | Catalog Nbr        | 3030 Archv,Doc & Hddn His      | Inst             | ructor .             |                          |
|    |                 | Class Section      | CMWA                           | Submissi         | on By                |                          |
|    |                 | Class Number       | 35997                          | Submission       | Date 12/08/2024      |                          |
|    | Student Inform  | nation             |                                |                  |                      |                          |
|    |                 | Student Id         | 2                              |                  |                      |                          |
|    | Change Grade    |                    |                                |                  |                      |                          |
|    |                 | Current Grade      | В                              |                  |                      |                          |
|    |                 | Grade Input        | A- Excellent                   |                  |                      |                          |
|    |                 | Reason             | Miscalculation                 |                  |                      |                          |
|    |                 | Brief Description  | Correcting a calculation error |                  |                      |                          |
|    | ✓ Comments      |                    |                                |                  |                      |                          |
|    | Search          | Next               |                                |                  |                      |                          |

Click the **Next** button to view submission log information. This page contains real-time status updates for the request.

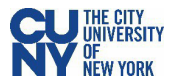

# Navigating the CUNYfirst Homepage

The banner at the top of the screen, referred to as the **Quick Access** toolbar, contains essential elements used for system navigation. The toolbar now includes the **Recently Visited** and **Favorites** icons and **Open** search field. These additions enhance the user's experience and make navigation more convenient. The icon menu contains four icons located in the top right corner of the bar: Home, Notifications, Actions List and NavBar.

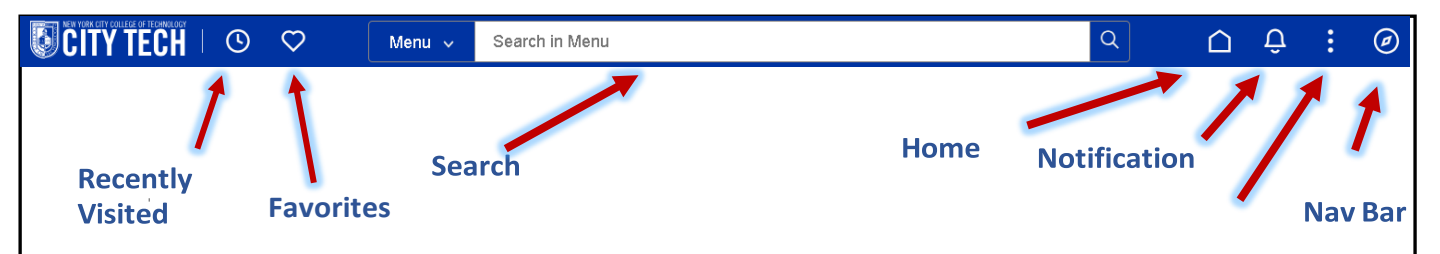

The **Recently Visited** icon provides quick access to the last ten component pages visited. This icon displays in two places, on the **Quick Access** toolbar and within the **NavBar**. Once selected, use the link to navigate to a component page.

The **Favorites** icon displays all component pages added to your favorites. Additionally, you can manage and customize your favorites by selecting the **Pencil** icon.

| Recently Visited          |  |  |  |  |
|---------------------------|--|--|--|--|
| Company Directory         |  |  |  |  |
| Student Study List Report |  |  |  |  |

| Favorites         |  |
|-------------------|--|
| Company Directory |  |
| HR-Addresses      |  |

## **Edit Favorites**

Use the **Edit Favorites** option located on the **Quick Access** toolbar or within the **NavBar** to manage the favorites list and display. By default, favorites display in alphabetical order. The **Edit Favorites** page provides for deleting a favorite by selecting the checkbox beside the favorite name and clicking the **Delete Selected** button. Additionally, use the **Sequence Number** field to reorder the list of favorites. Click the **Save** button to complete the process.

| $\leftarrow$ $\odot$ $\heartsuit$ |                                                                                   | Q Search in Menu     |                 |  | Û | : | ۵ |  |
|-----------------------------------|-----------------------------------------------------------------------------------|----------------------|-----------------|--|---|---|---|--|
| Edit Favorites                    |                                                                                   |                      |                 |  |   | / |   |  |
|                                   | Select the Save button after editing or deleting favorites to apply your changes. |                      |                 |  |   |   |   |  |
|                                   | Favo                                                                              | prites               | 18 rows         |  |   |   |   |  |
|                                   | Del                                                                               | ete Selected         |                 |  |   |   |   |  |
|                                   |                                                                                   | *Favorite            | Sequence number |  |   |   |   |  |
|                                   |                                                                                   | Add a Person         | 0               |  |   |   |   |  |
|                                   |                                                                                   | Browse Job Openings  | 1               |  |   |   |   |  |
|                                   |                                                                                   | CUNY Job Information | 2               |  |   |   |   |  |
|                                   |                                                                                   | Emergency Contact    | 3               |  |   |   |   |  |

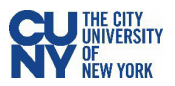

## Search

The **Open Search** option allows you to search the entire system for keywords related to a function or task. Results display as soon as you begin typing and refine as additional search information is entered.

| Menu 🗸 | Student | Q |
|--------|---------|---|
|        |         |   |

The search results are displayed in a two-panel window. To modify the search, expand the arrow next to **New Search** and the search window displays without navigating back to the prior page.

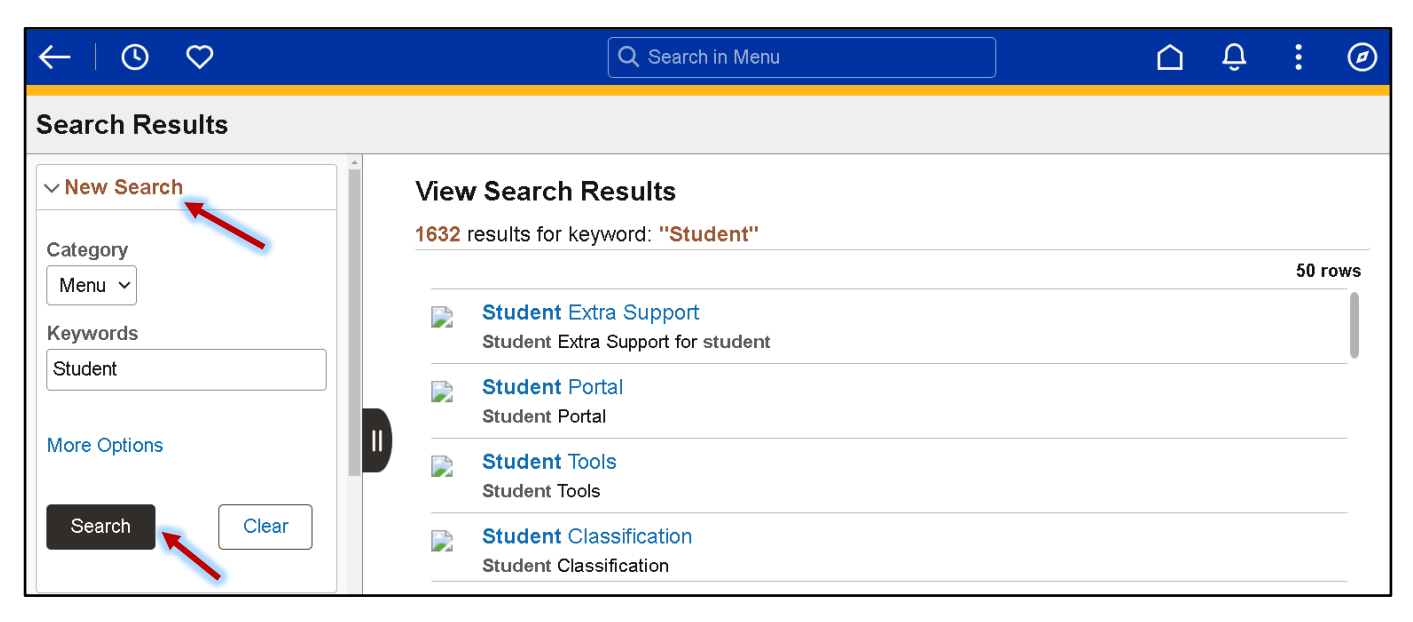

#### Home

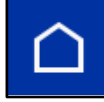

The **Home** icon navigates to the default homepage (e.g., CUNYfirst Home), no matter where you are in the system.

#### Notifications

The **Notifications** icon displays a number count on the bell icon in the banner which notifies the user of any new actions or alerts. Unread actions or alerts are bolded. Notifications include the date/time of the transaction and a link to navigate directly to the item that needs attention. Notifications primarily provide information regarding human resources and finance transactions.

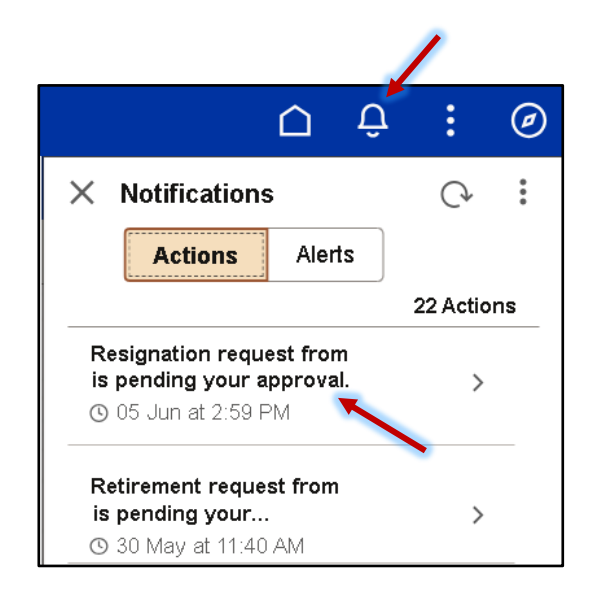

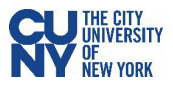

# **Actions List**

Use the **Actions List** to perform certain actions while on the homepage, such as opening a new CUNYfirst window or changing your preferences, and additional actions when on a transaction page within CUNYfirst, such as adding the transaction page to Favorites.

You can sign out of CUNYfirst at any time by going to the **Actions List** icon and clicking **Sign Out**.

|                |   |   | 1     |
|----------------|---|---|-------|
|                |   | Û | <br>۲ |
| New Window     |   |   |       |
| My Preference: | S |   |       |
| Sign Out       |   |   |       |

#### **New Window**

Clicking the **New Window** option opens a new browser window and displays the search page for the current page. Now, you can seamlessly navigate anywhere in CUNYfirst without disrupting the original page on which you were working.

#### **My Preferences**

The My Preferences page contains accessibility settings within CUNYfirst.

#### **Enable Screen Reader Mode**

To enable the screen reader option, select the drop-down arrow for the **Accessibility Layout** field and select the **Screen Reader Mode On** option. Click the **Save** button to proceed.

| $\leftarrow$ 0 $\heartsuit$ |                   | Q Search in Menu                  | ]             | Û | :    | Ø |
|-----------------------------|-------------------|-----------------------------------|---------------|---|------|---|
| My Preferences              |                   |                                   |               |   |      |   |
| 💐 General Settings          | General Settings  |                                   |               |   |      | A |
|                             |                   |                                   |               |   | Save |   |
|                             | ✓ General Options |                                   |               |   |      |   |
|                             |                   | Accessibility Layout Screen reade | er mode off 🗸 |   |      |   |

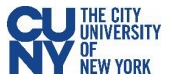

## Add to Favorites

Component pages may be saved as favorites for quick access to frequently used pages. To begin, navigate to the component page you would like to save as a favorite. Click the **Actions** icon and select the **Add to Favorites** option.

Enter the Favorite Label description.

**Note**: The Favorite Label description should contain the pillar abbreviation (e.g., CS, HCM, FS) prior to the component name to prevent saving component pages with the same name.

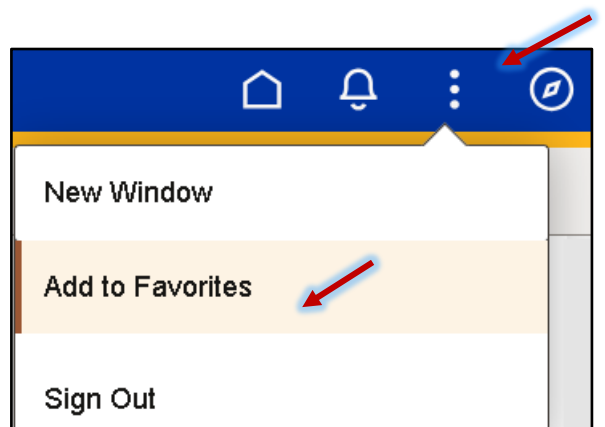

Click **Add** to save your changes.

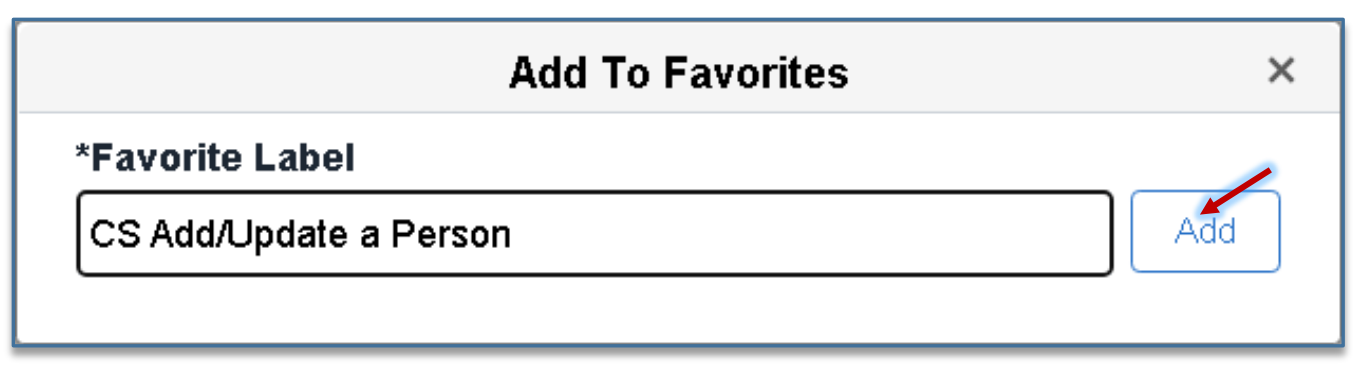

Click the **OK** button to acknowledge the confirmation window.

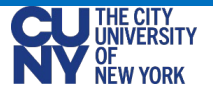

### NavBar

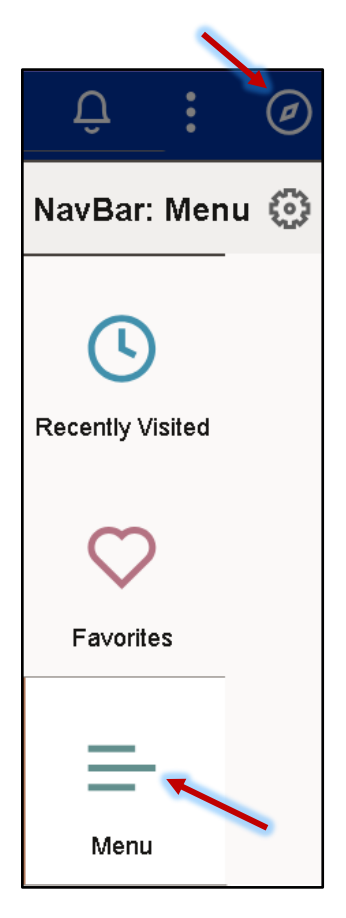

The **NavBar** provides for accessing all component pages within CUNYfirst. It contains several default tiles, as well as the **Personalize NavBar** icon that allows you to personalize the tiles that appear within your NavBar in addition to the default tiles.

The default tiles include:

- **Recent Visited** This icon provides quick access to the last ten pages visited.
- Favorites This icon displays all CUNYfirst pages added to your favorites. Additionally, you can manage and customize the order of favorite pages, as well as delete favorites by clicking the Edit Favorites option.
- Menu provides access to classic navigation to component pages for which the user has security access. Selecting an option displays Breadcrumbs which provides for navigating to the next or previous item.

Note: The NavBar options listed within the Menu provide identical access and are equivalent to your current security in CUNYfirst.

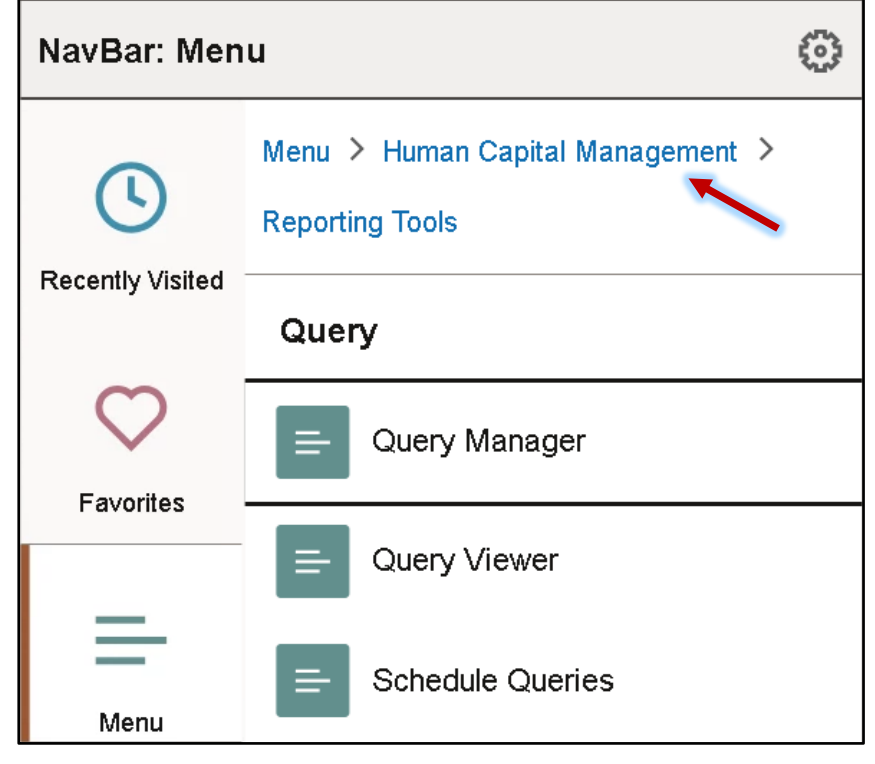

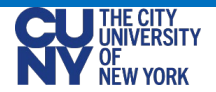

# Appendix A: Review of Personal Details in Employee Self Service

All employees may access personal information (e.g., biographical, contact and training information) using the **Employee Self-service** component in CUNYfirst.

## Navigation: Employees Self-service > Personal Details > Contacts

To verify or update your preferred e-mail, navigate to the Contacts page. Locate the e-mail section and review the existing information. Select the **Plus Sign** (+) to add a new e-mail.

| $\leftarrow$   O $\heartsuit$ |               | Q Search in Menu | ]        |           |   | Ô | : | Ø   |
|-------------------------------|---------------|------------------|----------|-----------|---|---|---|-----|
| Personal Details              |               |                  |          |           |   |   |   |     |
| Training<br>Update Photo      |               |                  |          |           |   |   |   |     |
| M Addresses                   | Number        | Extension        | Туре     | Preferred |   |   |   | ^   |
| 🕲 Contact Details             |               |                  | Business |           | > |   |   | 1   |
| 兴 Marital Status              |               |                  | Home     | ~         | > |   |   | - 1 |
| 🔚 Name                        | <b>_</b>      |                  |          |           |   |   |   | - 1 |
| 음악 Ethnic Groups              |               |                  |          |           |   |   |   |     |
| Semergency Contacts           | Email Address |                  | Туре     | Preferred |   |   |   |     |
| ုန္နဲ Additional Information  | cuny.edu      |                  | Business | ~         | > |   |   |     |
| 🛃 Disability                  | .com          |                  | Home     |           | > |   |   |     |

## Add an E-mail Address

- 1. Select the e-mail type from the drop-down menu.
- 2. Click the checkbox to select this e-mail as your preferred e-mail address. **Note**: All CUNYfirst communications will be sent to the preferred elected e-mail address.
- 3. Enter the e-mail address.
- 4. Click **Save** to complete the process.

| Cancel                   | Email Address | Save                       |
|--------------------------|---------------|----------------------------|
| *Email Type<br>Preferred | <b>∼</b>      | * Indicates required field |
| Email Address            |               |                            |